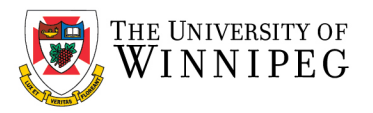

There are two campus Wi-Fi networks available for personal laptops, personal and university issued smartphones, and tablets: "*eduroam*" and "*UW-Guest*". If you are staff, faculty, or a student, you should connect your device to *eduroam*. *UW-Guest* is for campus visitors, but it can be used to help configure your device to the *eduroam* Wi-Fi network.

*Please Note*: *eduroam* should not be used on University issued laptops/computers that connect to our UW network; we have a separate Wi-Fi network for those devices. In addition, *UW-Wireless* is no longer being used to connect to our Wi-Fi network and has been replaced with *eduroam* and *UW-Guest*.

Below are the instructions that illustrate how to connect your device to the eduroam Wi-Fi network – use the sections that apply to you. If after having performed these instructions your device is still having issues connecting to the eduroam Wi-Fi network, please contact the *University of Winnipeg - Service Desk* for assistance. They can be reached by email at <a href="mailto:servicedesk@uwinnipeg.ca">service</a> or by phone at 204-786-9149.

# Apple iOS (both iPhone and iPad)

If you have connected to eduroam in the past, you will need to remove the eduroam profile and remove the eduroam Wi-Fi network from your device first before re-connecting to eduroam.

# How to remove existing eduroam settings:

#### Click on Settings

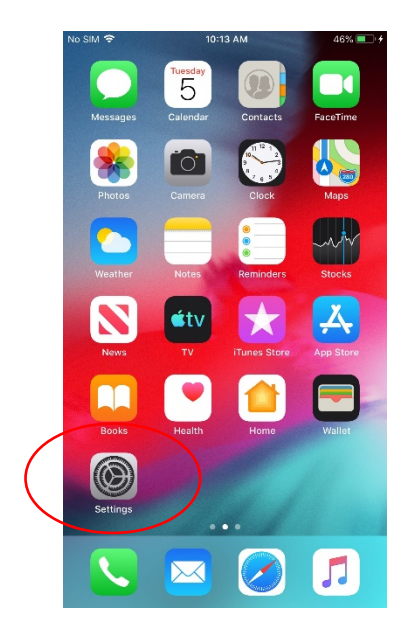

Scroll down to and click on *General* Click on *Profile* 

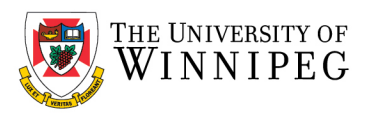

| No SIM      | 7:53 PM              | 100% 🚮 |
|-------------|----------------------|--------|
|             | Settings             |        |
| C           | Notifications        | >      |
| <b>(</b> )) | Sounds & Haptics     | >      |
| C           | Do Not Disturb       | >      |
| X           | Screen Time          | >      |
|             | $\frown$             |        |
| ٢           | General              | >      |
| 0           | Control Center       | >      |
| AA          | Display & Brightness | >      |
|             | Home Screen          | >      |
| Ì           | Accessibility        | >      |
| *           | Wallpaper            | >      |
| 8           | Siri & Search        | >      |
| 1           | Touch ID & Passcode  | >      |
| SOS         | Emergency SOS        | >      |

| N | o SIM 🗢           | 7:55 PM | 100%          | % 🚺 |
|---|-------------------|---------|---------------|-----|
| < | Settings          | General |               |     |
|   |                   |         |               |     |
|   | Date & Time       |         |               | >   |
|   | Keyboard          |         |               | >   |
|   | Fonts             |         |               | >   |
|   | Language & Regic  | on      |               | >   |
|   | Dictionary        |         |               | >   |
|   |                   |         |               |     |
|   | VPN               |         | Not Connected | >   |
|   | Profile           |         | eduroam®      |     |
|   |                   |         |               |     |
|   | Legal & Regulator | У       |               | >   |
|   |                   |         |               |     |
|   | Reset             |         |               | >   |
|   | Shut Down         |         |               |     |
|   |                   |         |               |     |

# Click on *eduroam*

| No SIM 🛜 | ,          | 7:58 PM        | 100% 🕪 |
|----------|------------|----------------|--------|
| < Gene   | eral       | Profile        |        |
|          |            |                |        |
| CONFIG   | URATION P  | ROFILE         |        |
|          | eduroan    | n®             |        |
|          | University | Of Winnipeg (U | N)     |
|          |            |                |        |
|          |            |                |        |
|          |            |                |        |
|          |            |                |        |
|          |            |                |        |
|          |            |                |        |
|          |            |                |        |
|          |            |                |        |
|          |            |                |        |
|          |            |                |        |
|          |            |                |        |
|          |            |                |        |
|          |            |                |        |
|          |            |                |        |
|          |            |                |        |

# Click on Remove Profile

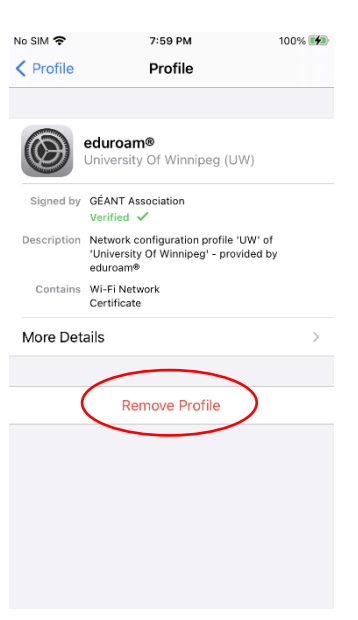

## Click on *Remove*

| No SIM 🗢    | 8:01 PM                                                                                     | 99% 🚺 |
|-------------|---------------------------------------------------------------------------------------------|-------|
| Vertifie    | Profile                                                                                     |       |
|             |                                                                                             |       |
|             | eduroam®<br>University Of Winnipeg (UW)                                                     |       |
| Signed by   | GÉANT Association<br>Verified 🗸                                                             |       |
| Description | Network configuration profile 'UW' of<br>'University Of Winnipeg' - provided by<br>eduroam® |       |
| Contains    | Wi-Fi Network<br>Certificate                                                                |       |
| More Det    | ails                                                                                        | >     |
|             |                                                                                             |       |
|             | Remove Profile                                                                              |       |
|             |                                                                                             |       |
|             |                                                                                             |       |
|             | Remove                                                                                      |       |
|             | Cancel                                                                                      |       |
|             |                                                                                             |       |

Now exit the General section by clicking on *General* and then *Settings*, top left corner.

Scroll up to Wi-Fi and click on it

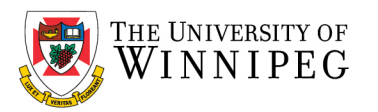

|   | No SIM                                             | 6             | 10:14 AM | 80%     |   |  |  |  |
|---|----------------------------------------------------|---------------|----------|---------|---|--|--|--|
|   |                                                    |               |          |         |   |  |  |  |
|   | Settings                                           |               |          |         |   |  |  |  |
|   | Q Search                                           |               |          |         |   |  |  |  |
|   | UM UofW Mobile Apple ID, iCloud, Media & Purchases |               |          |         |   |  |  |  |
|   |                                                    |               |          |         |   |  |  |  |
| / |                                                    | Airplane Mod  | e        | $\sim$  |   |  |  |  |
| ( | <b>?</b>                                           | Wi-Fi         |          | eduroan | > |  |  |  |
|   | ×                                                  | Bluetooth     |          | Off     | > |  |  |  |
|   | ((†))                                              | Cellular      |          | No SIM  | > |  |  |  |
|   |                                                    |               |          |         |   |  |  |  |
|   |                                                    | Notifications |          |         | > |  |  |  |
|   | <b>(</b> 1)                                        | Sounds & Ha   | ptics    |         | > |  |  |  |
|   | C                                                  | Do Not Distu  | rb       |         | > |  |  |  |
|   | X                                                  | Screen Time   |          |         | > |  |  |  |

## Select *eduroam*

| No SIM 🗢                                             | 9:45 AM                                     | 58% 💕                                        |
|------------------------------------------------------|---------------------------------------------|----------------------------------------------|
| Settings                                             | Wi-Fi                                       |                                              |
|                                                      |                                             |                                              |
| Wi-Fi                                                |                                             |                                              |
| 🗸 eduroam                                            |                                             | ≗ ≈ (j)                                      |
| NETWORKS                                             |                                             |                                              |
| UW-GUEST                                             |                                             | <b>?</b> (i)                                 |
| UW-HOME                                              | TEST                                        | 🔒 🧟 🚺                                        |
| Other                                                |                                             |                                              |
|                                                      |                                             |                                              |
| Ask to Join Ne                                       | tworks                                      | Notify >                                     |
| Known networks w<br>networks are availe<br>networks. | ill be joined autom<br>able, you will be no | atically. If no known<br>tified of available |
| Auto-Join Hote                                       | pot                                         | Ask to Join >                                |
| Allow this device to personal hotspots               | o automatically dis<br>when no Wi-Fi net    | cover nearby<br>work is available.           |

# Select Forget

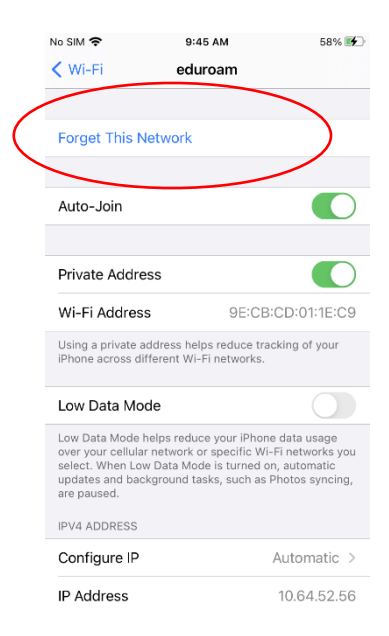

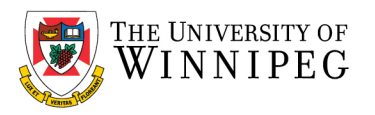

To complete the setup of eduroam, you need internet access, if no Wi-Fi or cellular data plan is available, you can connect to the UW-GUEST Wi-Fi network.

# How to connect to UW-GUEST Wi-Fi:

To connect to UW-GUEST Wi-Fi, Under Wi-Fi, click on UW-GUEST and then Log In when prompted

| lo SIM                                               | 9:41 AM<br>Wi-Fi                                  | 56% 💕                                    |
|------------------------------------------------------|---------------------------------------------------|------------------------------------------|
|                                                      |                                                   |                                          |
| Wi-Fi                                                |                                                   |                                          |
| NETWORKS                                             |                                                   | <b>•</b> (i)                             |
| UW-GUEST                                             |                                                   | <b>≈</b> (j)                             |
| UW HOMET                                             | TEST                                              | ÷ (j                                     |
| UW-PACE                                              |                                                   | 🔒 🤶 🚺                                    |
| Other                                                |                                                   |                                          |
|                                                      |                                                   |                                          |
| Ask to Join Nel                                      | tworks                                            | Notify >                                 |
| Known networks w<br>networks are availa<br>networks. | rill be joined automat<br>able, you will be notif | ically. If no known<br>lied of available |
| Auto-Join Hots                                       | spot                                              | Ask to Join >                            |
| Allow this device to                                 | o automatically disco                             | over nearby                              |

Enter in your credentials: Username: <UW email address; @uwinnipeg.ca> Password: <Your network / computer login password>

Once you are connected to the Internet, you can exit Settings

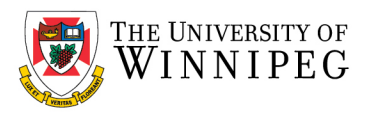

# How to add the geteduroam App:

Click on App Store

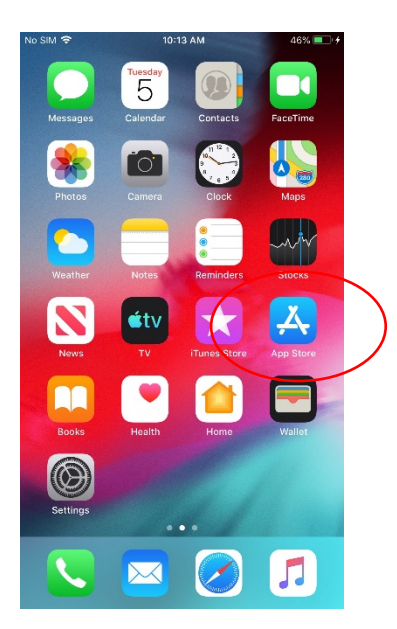

Search for and download geteduroam, once installed, exit App Store

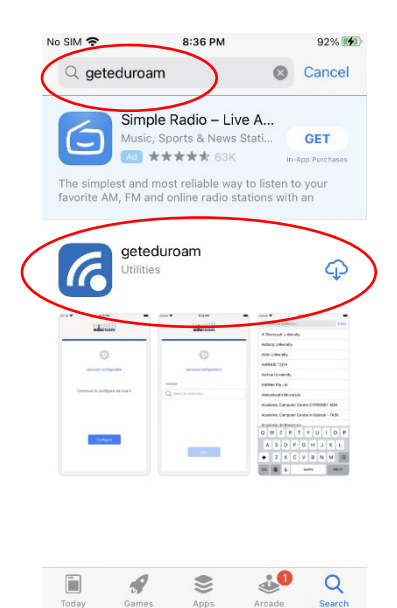

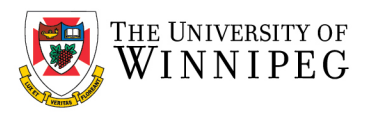

# How to configure eduroam:

Click geteduroam

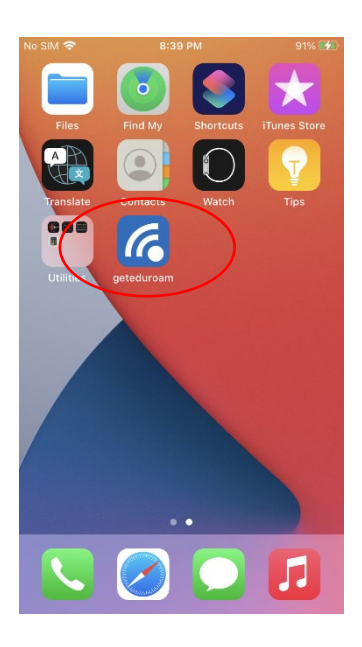

Select University of Winnipeg

|           | No SIM 🗢                                   | 8:41 PM           | 90% 🚮  |  |  |  |  |
|-----------|--------------------------------------------|-------------------|--------|--|--|--|--|
|           | O University o                             | r winnipeg        | Close  |  |  |  |  |
| $\langle$ | University Of                              | Winnipeg          | >      |  |  |  |  |
|           | University of Winchester                   |                   |        |  |  |  |  |
|           | University of Wisconsin River Falls        |                   |        |  |  |  |  |
|           | University of                              | Wisconsin-Madison |        |  |  |  |  |
|           | University of Wisconsin, Stevens Point     |                   |        |  |  |  |  |
|           | University of Wales                        |                   |        |  |  |  |  |
|           | University of Wales Trinity Saint David    |                   |        |  |  |  |  |
|           | University of Warmia and Mazury in Olsztyn |                   |        |  |  |  |  |
|           | Linivarity of Warwick                      |                   |        |  |  |  |  |
|           | qwertyuiop                                 |                   |        |  |  |  |  |
|           | a s d                                      | lfghj             | k I    |  |  |  |  |
|           | Ω Z X                                      | c v b n           | m 🗵    |  |  |  |  |
|           | 123 😄 👰                                    | space             | return |  |  |  |  |

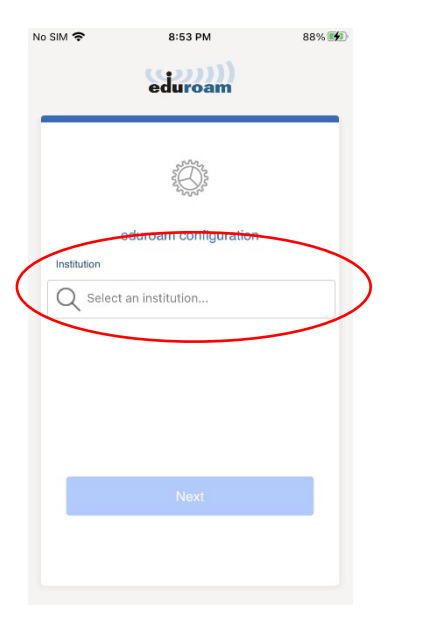

Under Institution, enter University of Winnipeg

Click Next

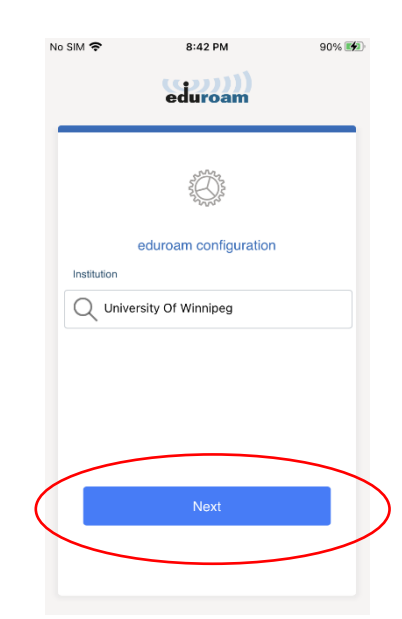

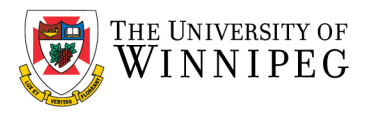

# When prompted, enter in your credentials: Username: <UW email address; @uwinnipeg.ca> Password: <Your network / computer login password>

#### Click Connect to network **₩°<sub>F310</sub>K÷** 9:00 PM 88% 📢 No SIM 穼 87% 📢 8:56 PM eduroam K Back eduroam WINNIPEG WINNIPEG ername username@uwinnipeg.ca Password Username uwmobile@uwinnipeg.ca tion fails, please check you Password ••••• Need help ? Click here for support te: if the connection fails, please check your password q w e r t y u i o p asd fghjkl Need help ? Click here for support z x c v b n m 🗵

# No SIM

Click on Allow

#### Click on Join

space

☆ Z
123 ☺

# No SIM ROLLING Cancel Join Join

@

return

#### eduroam is now configured

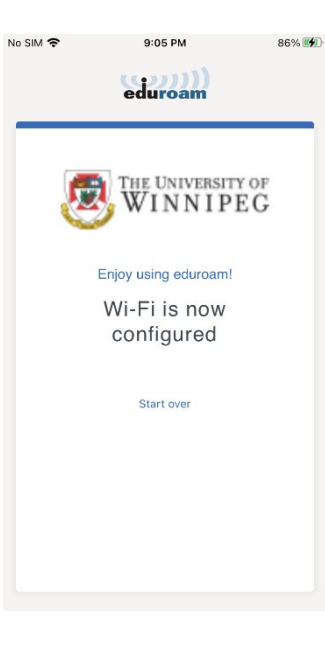

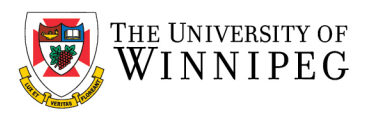

Launch Safari and ensure that your Wi-Fi works.

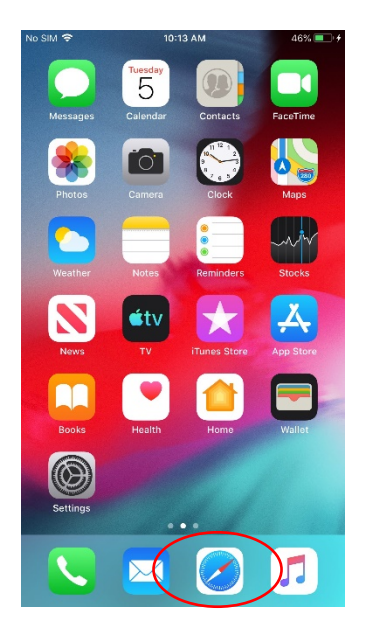